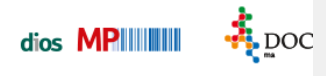

## Verbrauch aus Mobildaten

## Der mobile Barcodescanner muss installiert und in den Systemoptionen eingetragen sein!

Optionen X 🚺 Allgemein Drucker 📁 Verzeichnisse Standard-Drucker Brother HL-2250DN series Barcode-Drucker Netprinter3\_TSC TTP-225 ••• 👧 Software 🍈 Hard<del>w</del>are Systemsteuerung · Drucker 📑 Einstellungen Hygienebuch Eingabegerät Formulare 衡 Aufgaben Scanner WIA-Kyocera:FS-1135MFP:Kyocera-Fa 😝 Bestellwesen 🔲 DIOS XS Cam 📃 DirectX C 📁 Produkte 📃 DIOSDino Cam 🛛 🕅 VGA 🆏 Verbr.-Erfassung Barcode-Leser 📋 Texte 1. Leser <...> Erweitert Test Initialisieren 🦏 Geräte 2. Leser (mobil) OPN 2001 Erweitert Test Initialisieren 3. Leser (mobil) <...> Erweitert Test Initialisieren Karten-Leser Typ <..> • Gerät <...> DIOS Hardware Manager 🔲 Hardware über DIOS Hardware Manager ansteuer Gerätemanager <u>0</u>K <u>H</u>ilfe Abbruch

Überprüfen Sie den Eintrag in den Systemoptionen im Register Hardware, Bereich Barcode-Leser.

Abbildung 1

Anwender, die z.B. den mobilen Barcodescanner Opticon OPN2001 nutzen, sollten eingelesene Daten mindestens 1x täglich an das Programm übermitteln!!! Bei diesem Scanner muss zusätzlich das Tagesdatum kontrolliert und ggf. eingestellt werden!

Wählen Sie hierzu im Menüpunkt Verbrauch den Auswahlpunkt Verbrauch aus Mobildaten und den Barcodescanner.

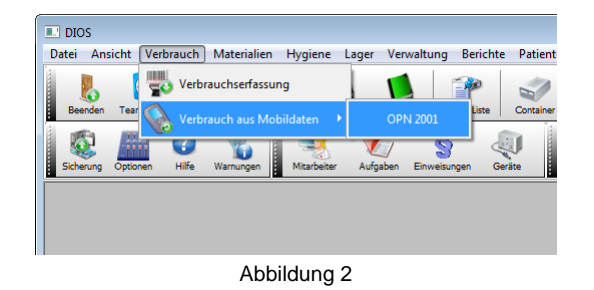

Wahlweise wird der Button Verbrauch mobil angeklickt.

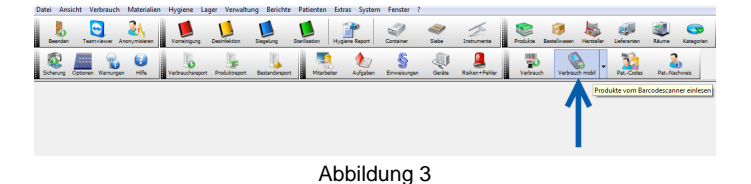

Spitta GmbH 0 28 64 / 94 92 - 0 www.dios.de

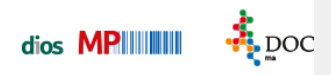

Der Button Verbrauch mobil ist beinhaltet in der Symbolleiste Patient. Aktivieren Sie diese Symbolleiste über den Menüpunkt Ansicht, Auswahlpunkt Symbolleisten.

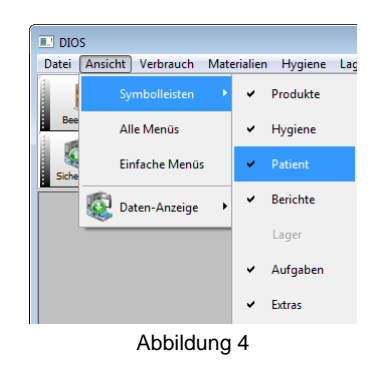

Das Fenster *Mobiler Datensammler: Buchungen* öffnet sich. Verbinden Sie jetzt den mobilen Barcodescanner via USB-Kabel mit dem Arbeitsrechner. Durch Mausklick auf den Button *Lesen* wird die Datenübergabe von dem mobilen Scanner gestartet.

| I Mobiler Datensammler : Buchungen                                                                                 |                                                                                                    | ×       |  |  |  |  |
|----------------------------------------------------------------------------------------------------|----------------------------------------------------------------------------------------------------|---------|--|--|--|--|
| Vergewissern der odass an allen Stationen zur Zeit keine<br>Stellen Sie varopde-Leser auf Übertragung (Menii "Date | Vergewissen verfühlt dass an allen Stationen zur Zeit keine Daten bearbeitet werden, bevor Sie die Scanner einlesen.<br>Stellen Sie zugspde-Leser auf Übertragung (Merki "Datenversand") und bestätigen mit "Lesen". |         |  |  |  |  |
| Lesen Übernehmen Drucken                                                                                           | <u>W</u> iederholen Abbrugh                                                                                                    |         |  |  |  |  |
|                                                                                                    |                                                                                                    | at last |  |  |  |  |
|                                                                                                    |                                                                                                    |         |  |  |  |  |

| Abbildung 5 | , |
|-------------|---|
|-------------|---|

Markieren Sie anschließend ggf. alle zu übergebenden Tabellenzeilen mit gedrückter Umschalttaste und linkem Mausklick und klicken auf den Button Übernehmen.

| A Pat. All: Landam Nachmis Felix   1 12 Galewiseried 13111576 110.000 (00, 2212375 Felix   2 7 12 Galewiseried 13111576 110.000 (00, 2212375   2 7 12 Galewiseried 13111576 110.000 (00, 2212375   3 2 13 Galewiseried 13111576 110.000 (00, 2212375   3 2 14 Openeer Volucial 110.000 (00, 2212375   3 2 12 Galewiseried 13111576 110.000 (00, 2212375   3 2 12 Galewiseried 13111576 110.000 (10, 2212375   4 2 12 Galewiseried 13111576 110.0000 (11, 2212375   5 12 Galewiseried 13111576 110.0000 (11, 2212375   6 12 Galewiseried 13111576 110.0000 (11, 2212375   7 12 Galewiseried 13111576 110.0000 (11, 2212375                                                                                                    | 1 er | 200 | Übernehmen Drucken              | Wiederholen                                                 |        |  |
|----------------------------------------------------------------------------------------------------|------|-----|---------------------------------|-------------------------------------------------------------|--------|--|
| All Path Rev Lesidan Recheil Falle   1 12 12 12 12 12 12 12 12 12 12 12 12 12 12 12 12 12 12 12 12 12 12 12 12 12 12 12 12 12 12 12 12 12 12 12 12 12 12 12 12 12 12 12 12 12 12 12 12 12 12 12 12 12 12 12 12 12 12 12 12 12 12 12 12 12 12 12 12 12 12 12 12 12 12 12 12 12 12 12 12 12 12 12 12 12 12 12 12 12 12 12 12 12 12 12                                                                                                    |      |     |                                 |                                                             |        |  |
| 1 12 Galactionic (1111) 1878 110.0001001 2212.059   2 12 Galactionic (1111) 1879 110.0001001 2212.059   3 21 Galactionic (1111) 1879 110.0001001 2212.059   4 21 Galactionic (1111) 1879 110.0001001 2212.059   5 21 Galactionic (1111) 1879 110.000101 2212.059   5 21 Galactionic (1111) 1879 110.000101 2012.059   6 12 Galactionic (1111) 1879 110.00011 2012.050   7 12 Galactionic (1111) 1879 110.00001 14Galactio 68   7 12 Galactionic (1111) 1879 110.00001 14Galactio 68                                                                                                    |      | Art | Pat-Nr. Pat-Name                | Lesedatum Nachweis                                          | Fehler |  |
| 2 12 Table Market 19111378 11.06.2001 (bit 22122075   2 14 Approver Valuesch 11.06.2001 (bit 22120075   3 14 Approver Valuesch 11.06.2001 (bit 22120075   3 12 Table Andread 11.06.2001 (bit 22120075   3 12 Table Andread 11.06.2001 (bit Apps Andread Stoch Stocher 1053) (bit Apps Andre Stoch Stocher 1053) (bit Apps Andre Stoch Stocher 1053) (bit Apps Andread Stocher 1053) (bit Apps Andread Apps Andread Apps Andread Ap |      | 1 🖇 |                                 | 13.08.2001 001. 22.12.2015                                  |        |  |
| 1 1 Approve Values 110 0011 (02 Schullmark K) on   2 1 Approve Values 110 0011 (02 Schullmark K) on   2 1 Approve Values 110 0011 (02 Schullmark K) on   3 2 1 Approve Values 110 0011 (02 Schullmark K) on   4 2 1 Approve Values 110 0011 (11 Schullmark K) on   4 2 1 1 10 0001 (11 Schullmark K) on 110 0001 (11 Schullmark K) on   7 1 10 0001 (11 Schullmark K) on 110 0001 (11 Schullmark K) on 110 0001 (11 Schullmark K) on                                                                                                    |      | 2 🧣 | 12 Köhler, Manfred, *19.11.1978 | 13.09.2001 001, 22.12.2015                                  |        |  |
| 2 1 Algonese Valsach 110.0001 (20 Meddabber laus   5 12 To Ane Merinet (*1111) 110.0001 (20 Meddabber laus   6 12 To Ane Merinet (*1111) 110.0001 (20 Meddabber laus   7 12 To Ane Merinet (*1111) 110.0001 (20 Meddabber laus   7 12 To Ane Merinet (*1111) 110.0001 (2 Meridabber laus   7 12 To Ane Merinet (*1111) 110.0000 (2 Meridabber laus                                                                                                    |      | 3 📁 |                                 | 13.09.2001 (50). Zelistoftücher 4x5 cm                      |        |  |
| 51 12 Galew Merinet (1911) 1978 110.0200 (10, 2%-0, 344 of 300-16 order / 153) (J).   61 12 Galew Merinet (1911) 1978 110.0200 (11, 2%-0, 344 of 300-16 order / 153) (J).   7 12 Galew Merinet (1911) 1978 110.0200 (11, 2%-0, 344 of 300-16 order / 153) (J).   7 12 Galew Merinet (1911) 1978 110.0200 (12, Behandlongstahl (S-                                                                                                    |      | 4 💷 |                                 |                                                             |        |  |
| 6 12 Folder Martinet (*13111976 1210:2001) 1 MCLaG Vansahar dela<br>7 12 Folder Martenet (*13111976 1110:2001) 2 Belan durgender Cla-                                                                                                    |      | 5 💷 |                                 | 13.09.2001 (1), 2Prop Alkohol 5000ml Kanister / (153), j.k. |        |  |
| 7 12 Kohier Manfred, 113 11 1976 113 09 2001 3. Behavdangsschill C5+                                                                                                    |      | 6   |                                 | 13.09.2001 1; MELAG Vacuklav 40-8                           |        |  |
|                                                                                                    |      | 7   | 12 Kohler/Manfred, *19.11.1978  | 13.08.2001 3; Behandungsstuhl CS+                           |        |  |
|                                                                                                    |      |     |                                 |                                                             |        |  |
|                                                                                                    |      |     |                                 |                                                             |        |  |
|                                                                                                    |      |     |                                 |                                                             |        |  |

Abbildung 6

Nach der Datenübernahme gibt die Statuszeile die Info aus, dass XX Datensätze erfolgreich übernommen wurden.

| Mobiler Datensammler : Buchungen                                                                                                    |        |  |  |  |  |  |  |  |
|----------------------------------------------------------------------------------------------------|--------|--|--|--|--|--|--|--|
| Vergewissem Sie sich, dass an allen Stabinen zur Zeit keine Daten bearbeitet werden, bevor Sie die Scanner einlesen.<br>Stellen Sie den Baccode Leser auf Übetragung (Merixi "Daterwersand") und bestätigen mit "Lesen". |        |  |  |  |  |  |  |  |
| Lesen Übernehmen Drucken Wiederholen                                                                                                    | hát0en |  |  |  |  |  |  |  |
| Nr. Art Pat-Nr. Pat-Name Lesedatum Nachweis                                                                                                    | Fehler |  |  |  |  |  |  |  |
|                                                                                                    |        |  |  |  |  |  |  |  |
|                                                                                                    |        |  |  |  |  |  |  |  |
| (7 Detensätze etklageich überronner)                                                                                                    |        |  |  |  |  |  |  |  |

Abbildung 7